# MIPAR 製品版インストール方法(Mac 版)

## プログラム(MIPAR)のインストール

ダウンロードページを開きます。 https://www.lightstone.co.jp/mipar/learning.html#10 ※Mac 版を選択して、インストールプログラム MIPAR\_vXXXX\_Installer\_Mac.pkg をダウンロードして下さい。 (XXXX はバージョン名です)

### インストールプログラムの実行

キーボードの「Control」キーを押しながら、ダウンロードしたインストールプログラムの 上でクリックして実行します。

※「Control」キーを押さずに ダブルクリックすると、右の メッセージが出て先に進めません。

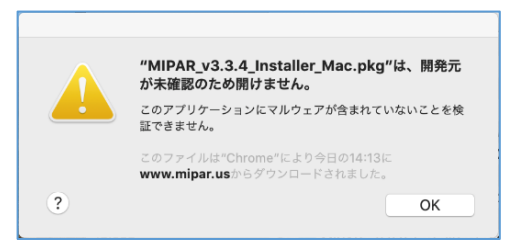

インストールが開始されると、 最初に、右の画面が開きます。 「続ける」をクリックします。

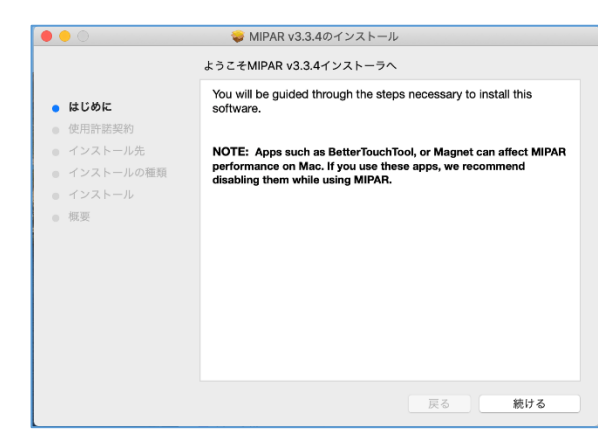

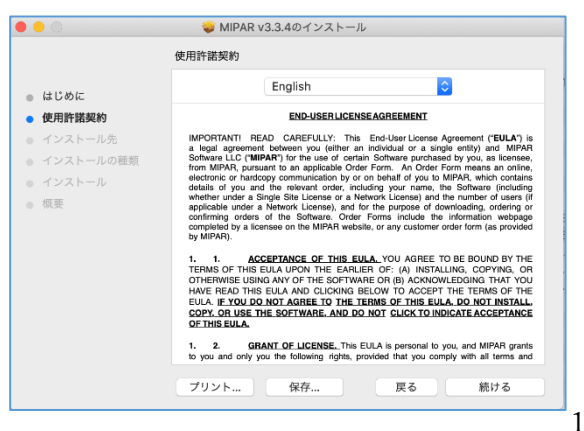

使用許諾契約の画面が開きますので、 内容をご確認ください。 問題がなければ、「続ける」を クリックします。

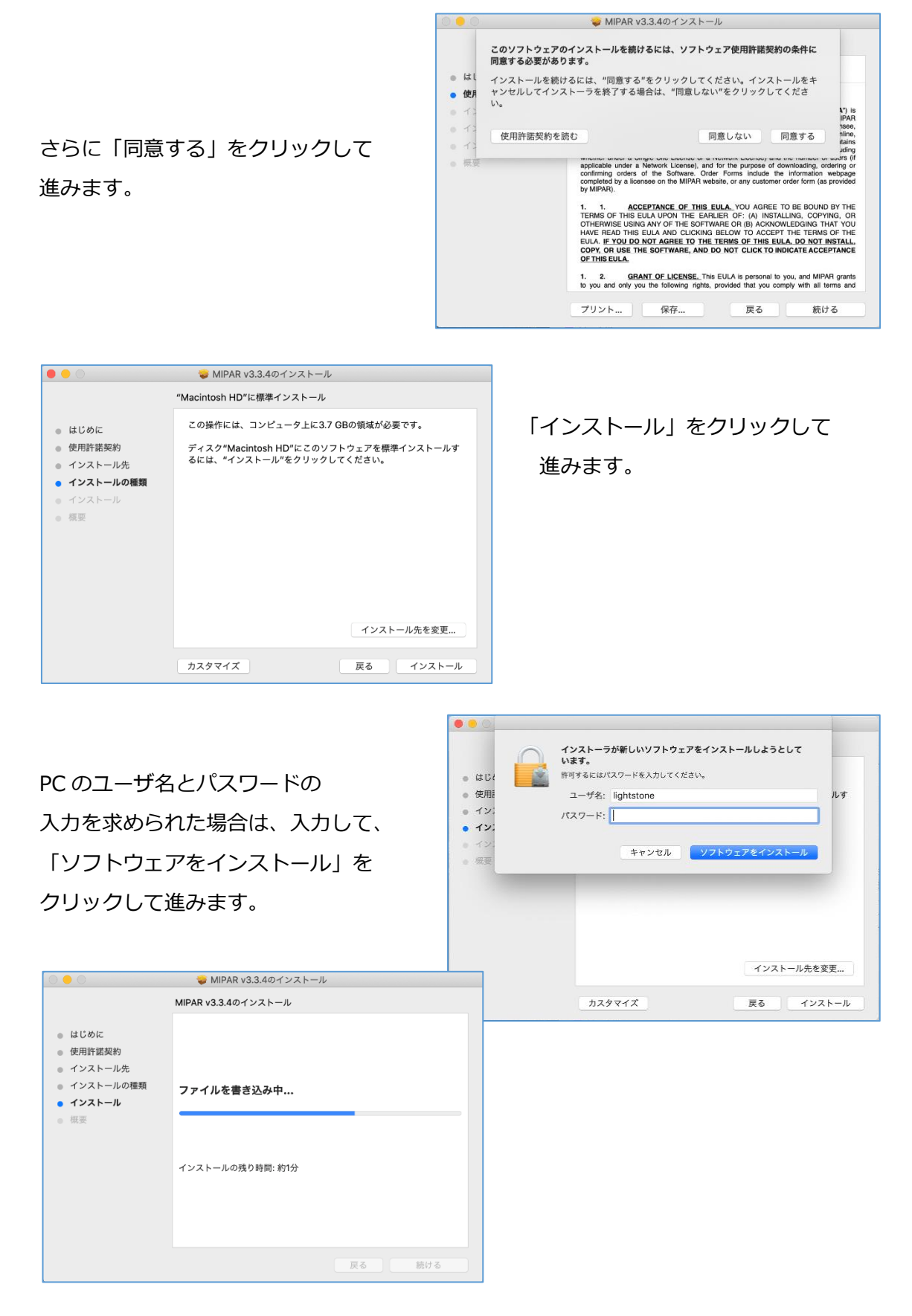

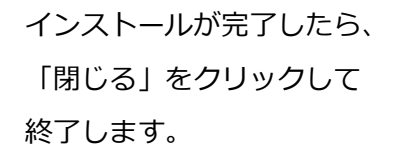

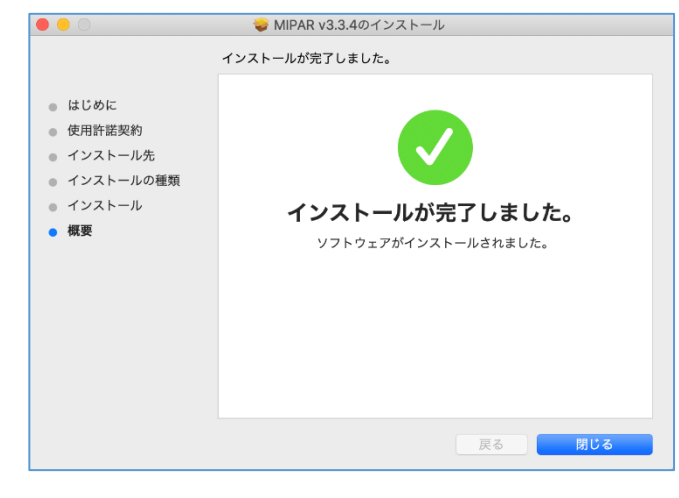

MIPAR を起動します。

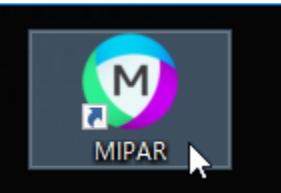

#### ライセンス認証の操作

ライセンスの種類を選びます。PC 固定のライセンスの場合は「Local」をクリックします。 「Network License」の方は別途ご相談ください。

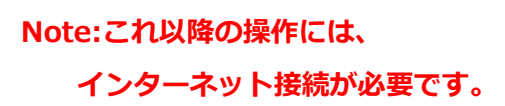

Activate License 画面が開きますので、 「Online Activation」を選択します。 MIPAR の納品時にライトストーンから ご連絡しているプロダクトキーを入力し、 「Activate」ボタンを押してください。

| 🕑 Activat | te License                            |        |                        |                | -                          |                  | ×   |
|-----------|---------------------------------------|--------|------------------------|----------------|----------------------------|------------------|-----|
|           | Trial                                 | Local  | Networ                 | Online<br>選択しま | Activati<br>इ.जू.<br>poare | ion <sup>を</sup> |     |
| 0         | Online Activation Offline Activatio   |        |                        |                |                            |                  | ion |
|           |                                       | P<br>त | roduct- Keyを<br>マンをクリッ | 入力して<br>クレます   | 「 Acti<br>。                | vateJ            |     |
| 0         | <ol> <li>Finish Activation</li> </ol> |        |                        |                |                            |                  |     |
|           | Finish                                |        |                        |                |                            |                  |     |

① 「Activation Successfull」と表示されましたら、「Finish」ボタンをクリックします。

以上で MIPAR のインストールとライセンス認証は完了しました。 次回以降は、Windows のスタートメニューやデスクトップのショートカットから MIPAR を起動できます。 Note:

Online Activation が成功しない場合、または MIPAR を利用する PC が Web に接続されていない場合のライセンス認証方法をご案内します。

Activation Licenseの画面を開き、「Offline Activation」を選択します。

「Save Fingerprint」をクリックして、 ライセンスキーを取得する PC の情報を C2V ファイルとして 保存します。

| 🕑 Act | ivate License      |         |         | - 🗆    | × |
|-------|--------------------|---------|---------|--------|---|
|       | B                  | 也       | 品       | Ů      |   |
|       | Trial              | Local   | Network | Update |   |
| (     | Take Fing Save Fin | erprint | <u></u> |        |   |

Note:

他の PC で Product-Key の入力を行う場合には、他の PC に FingerPrint の C2V ファイル を移動します。

「Download」ボタンを押すと、 Product-Key を入力する Web ページが ブラウザソフトで開きます。

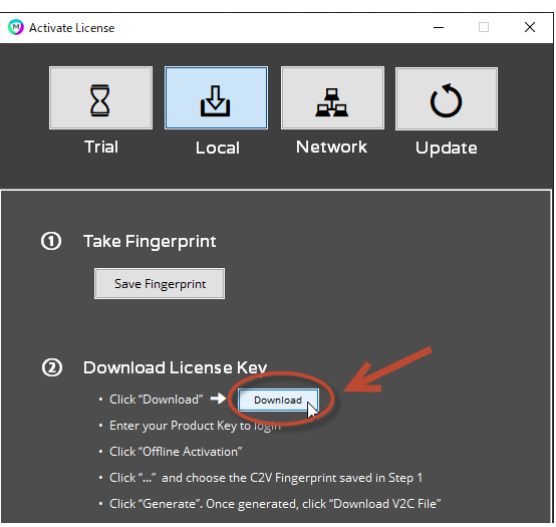

Note:

他の PC でライセンスファイルを入手する場合には、次のページを他の PC で開きます。 http://activate.mipar.us/ems/customerLogin.html

ブラウザソフトでプロダクトキー (Product Key)を入力するページが 表示されたら、納品時にライトストーン からご連絡しているプロダクトキーを 入力し、「Login」ボタンを押してください。

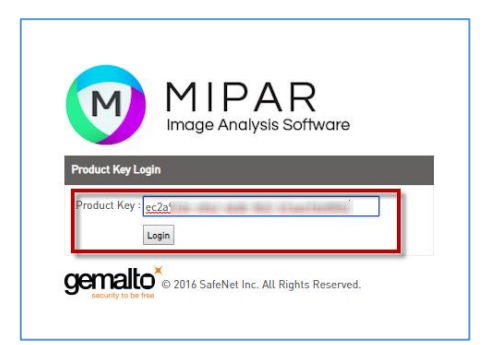

ライセンス管理を行うページに 移動しますので、右上にある 「Offline Activation」を クリックして進みます。

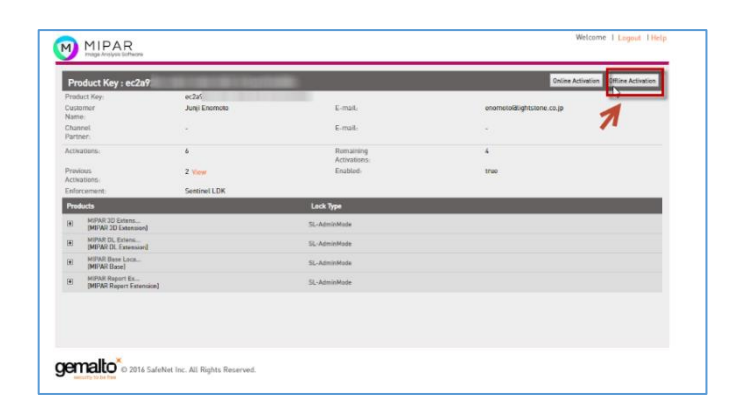

「Upload C2V」欄の「…」 ボタンをクリックし、 事前に保存した C2V ファイルを選択します。

選択後に「Generate」ボタン を押すと、ライセンスキー ファイル(V2C)が生成されます。

| Order Details            |                    |                           |                          |          |
|--------------------------|--------------------|---------------------------|--------------------------|----------|
| Product Key:             | ec2a9:             |                           |                          |          |
| Customer:                | Junji Enomoto      | Email:                    | enomoto@lightstone.co.jp |          |
| Activations:             | 6                  | Remaining<br>Activations: | 4                        |          |
| Ref ID 1:                |                    | Ref ID 2:                 |                          |          |
| Entitlement<br>Comments: |                    |                           |                          |          |
| Products:                | Product            |                           | Lock Type                | <b>^</b> |
|                          | MIPAR 3D Extensio  | n Local Annual            | SL-AdminMode             |          |
|                          | MIPAR DL Extensio  | n Local Annual            | SL-AdminMode             |          |
|                          | MIPAR Base Local   | Annual                    | SL-AdminMode             | -        |
|                          | Download RUS, a to | ool to generate C2V 🔸     |                          |          |
| Upload C2V               |                    |                           |                          |          |
| Upload C2V:              | Fingerprint.c2v    |                           |                          |          |
| Comments:                |                    |                           |                          |          |
|                          |                    |                           |                          | Ľ        |

「Download V2C File」のリンクをクリックすると、ライセンスキー(V2C)ファイルがダ ウンロードされます。適当なフォルダに名前を変えずにそのまま保存してください。

|                      |                                                                                                    |                                                                                                    | -                                                                                                    |
|----------------------|----------------------------------------------------------------------------------------------------|----------------------------------------------------------------------------------------------------|----------------------------------------------------------------------------------------------------|
|                      | V2C generated successful                                                                                                    | ly                                                                                                    |                                                                                                    |
|                      |                                                                                                    |                                                                                                    |                                                                                                    |
| ec2a9:               | in the particulation                                                                                                    |                                                                                                    |                                                                                                    |
| Junji Enomoto        | Email:                                                                                                    | enomoto@lightstone.co.jp                                                                                                    |                                                                                                    |
| 6                    | Remaining<br>Activations:                                                                                                    | 4                                                                                                    |                                                                                                    |
|                      | Ref ID 2:                                                                                                    |                                                                                                    |                                                                                                    |
|                      |                                                                                                    |                                                                                                    |                                                                                                    |
| Product              |                                                                                                    | Lock Type                                                                                                    | ^                                                                                                    |
| MIPAR 3D Extension L | ocal Annual                                                                                                    | SL-AdminMode                                                                                                    |                                                                                                    |
| MIPAR DL Extension L | ocal Annual                                                                                                    | SL-AdminMode                                                                                                    |                                                                                                    |
| MIPAR Base Local Ann | nual                                                                                                    | SL-AdminMode                                                                                                    | *                                                                                                    |
| Download RUS, a tool | to generate C2V 🔸                                                                                                    |                                                                                                    |                                                                                                    |
|                      |                                                                                                    |                                                                                                    |                                                                                                    |
|                      |                                                                                                    |                                                                                                    |                                                                                                    |
| Lock Type            | Activation Date                                                                                                    | Comments                                                                                                    |                                                                                                    |
| SL-AdminMod          | ie 2019-08-05                                                                                                    | Download                                                                                                    | /2C File                                                                                                    |
|                      |                                                                                                    | 7                                                                                                    |                                                                                                    |
|                      |                                                                                                    |                                                                                                    |                                                                                                    |
|                      |                                                                                                    |                                                                                                    | Close                                                                                                    |
|                      | ec2a9;<br>Junji Enomoto<br>6<br>Product<br>MiPAR 3D Extension L<br>MiPAR Base Local Ant<br>Download RUS, a tool<br>Lock Type<br>SL-AdminMod | ec2a9;<br>Junji Enomoto Email:<br>6 Remaining<br>Activations:<br>Ref ID 2:<br>Product<br>MIPAR 3D Extension Local Annual<br>MIPAR DL Extension Local Annual<br>MIPAR Base Local Annual<br>Download RUS, a tool to generate C2V ↔<br>Lock Type Activation Date<br>SL-AdminMode 2019-08-05 | ec2a9:<br>Junji Enomoto Email: enomotoBilghtstone.co.jp<br>6 Remaining 4<br>Activations: Ref ID 2:<br>Product Lock Type<br>MIPAR 3D Extension Local Annual SL-AdminMode<br>MIPAR DL Extension Local Annual SL-AdminMode<br>MIPAR Base Local Annual SL-AdminMode<br>Download RUS, a tool to generate C2V +><br>Lock Type Activation Date Comments<br>SL-AdminMode 2019-08-05 |

Note:

ださい。

別の PC でこのファイルを入手した場合は、MIPAR をインストールする PC に、この V2C ファイルを移動してください。

MIPAR の「Activate License」のウィンドウに戻り、「Activate」ボタンをクリックしてく

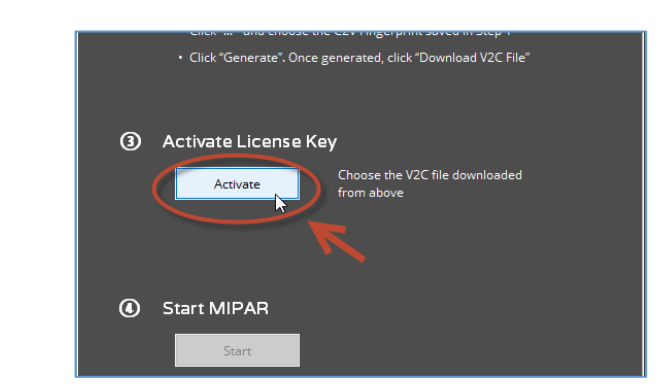

保存したライセンス(V2C)ファイルを選び、「開く」ボタンをクリックします。

「Start」ボタンをクリックし、MIPAR を起動してください。

|   | Click "Generate". Once g | enerated, click "Download V2C File"                                          |
|---|--------------------------|------------------------------------------------------------------------------|
| 3 | Activate License Ke      | ý                                                                            |
|   | Activate                 | Choose the V2C file downloaded<br>from above                                 |
|   |                          |                                                                              |
| ٩ | Start MIPAR              | Products: Base<br>Dependenting Extension<br>Report Extension<br>3D Extension |
| ( | Start                    |                                                                              |

ご不明な点がございましたら、下記テクニカルサポートまでご連絡ください。

株式会社ライトストーン MIPAR テクニカルサポート E メール: tech@lightstone.co.jp Tel: 03-3864-5212 (平日: 9 時~18 時) Fax: 03-3865-0050

#### [補足:トラブルシューティング] セキュリティ設定のためにインストールできない場合

#### ダウンロードしたアプリケーションの実行許可が必要です

「ダウンロードしたアプリケーションの実行許可」の設定で「App Store」が選ばれている と、MIPAR のインストールができません(「App Store」からダウンロードされたアプリケ ーションではないため)。

その場合、以下の手順で設定を「App Store と確認済みの開発元からのアプリケーションを許可」に変更してください。

- Mac のアップルメニュー (りんごのマークのメニュー)から 「システム環境設定」を選びます。
- 「セキュリティとプライバシー」
   をクリックします。

|                    | 🔼 Fir               | nder          | ファイル               | 編集      | 表示     | 移動        |           |
|--------------------|---------------------|---------------|--------------------|---------|--------|-----------|-----------|
|                    | このM                 | acにつ          | いて                 |         |        |           |           |
|                    | システ<br>App S        | ム環境<br>tore   | 设定                 |         |        |           |           |
|                    | 最近使                 | った項           | ∃                  |         | •      |           |           |
| •••                | < > ===             | )             | システム               | 環境設定    | (      | Q検索       |           |
| File<br>New<br>〇〇〇 | デスクトップと<br>スクリーンセーバ | Dock          | Mission<br>Control | 言語と地域   | キュリティと | Spotlight | <b>通知</b> |
| ディスプレイ             | 日本 パギー              | ≠- <i>1</i> ₹ | ָ<br>גלד           | トラックパッド | 7U>9E  | サウンド      | 起動ディスク    |

- ③ 「一般」パネルの「ダウンロードしたアプリケーションの実行許可」の設定を「App Store と確認済みの開発元からのアプリケーションを許可」にします。
   ※設定が「App Store」になっている場合は、以下の手順で変更できます。
   (1) ダイアログの左下にあるカギマークのアイコンをクリックしてカギが外れた状態 にします(設定を変更できるようになります)。
  - (2)「ダウンロードしたアプリケーションの実行許可」を選択します。
  - (3) 最後にカギマークのアイコンをもう一度クリックし、設定を確定します。

| ••• <>                                      | セキュリティとプライバシー                               | Q. 検索        |
|---------------------------------------------|---------------------------------------------|--------------|
|                                             | FileVault ファイアウォール プライノ                     | ペシー          |
| このユーザのログインパ                                 | スワードが設定されています パスワード                         | を変更          |
| 💟 スリープとスク                                   | リーンセーバの解除にバスワードを要求 開始                       | 9後: すぐに 📀    |
| , minu 477 e                                | 6006C3KX72-2880 1790                        | XYE - Sealer |
| ダウンロードしたアプリ<br>App Store<br>(● App Store と確 | <b>ケーションの実行許可:</b><br>認済みの開発元からのアプリケーションを許可 | 7            |
| <ul> <li>変更するにはカギをクリック</li> </ul>           | します。                                        | 詳細 ?         |